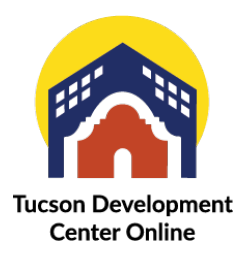

## **Document Upload**

When you apply for a permit or a plan, there are required documents and additional documents. Each "Add Attachment" option will be different depending on the plan or permit type selected. Please note that you may only upload one document for each type in the "Select Type" drop down field, consolidate the documents as needed.

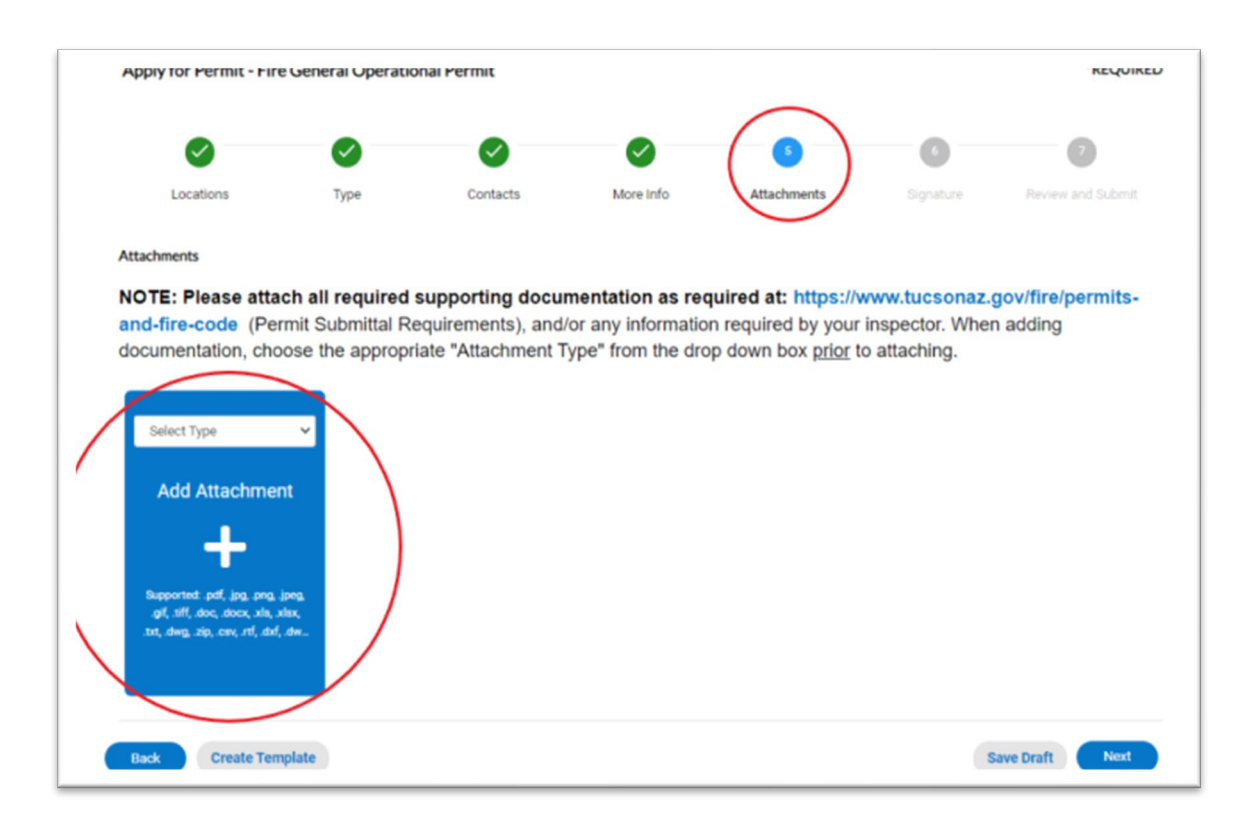

After you submit, the attachments can be viewed by navigating to the "My Work" tab and clicking on the Permit or Plan.

Under the "Attachments" tab you can see the document, document type, version and status. If you want to view the document click on the document name (blue hyperlink).

| Type:                                                                                                    | Development Package                 | Status:              | Submitted - Onlin | e Pr      | oject Name: |                   |
|----------------------------------------------------------------------------------------------------|-------------------------------------|----------------------|-------------------|-----------|-------------|-------------------|
| IVR Number:                                                                                                    | 30212                               | Applied Date:        | 02/02/2023        |           | Issue Date: |                   |
| District                                                                                                    |                                     | Assigned To:         |                   |           | xpire Date: |                   |
|                                                                                                    |                                     |                      |                   |           |             |                   |
| Finalized Date:                                                                                                    |                                     |                      |                   |           |             |                   |
|                                                                                                    | Dull days and distant in an autoble |                      |                   |           |             |                   |
| Description:<br>Summary Locations<br>Attachments   Next Tab   P<br>Attachments                                                                      | Fees Inspections                    | Attachments Contacts | Sub-Records       | More Info |             | Sort Needs Action |
| Summary Locations<br>Attachments   Next Tab   P<br>Attachments                                                                                      | Fees Inspections                    | Attachments Contacts | Sub-Records       | More info |             | Sort Needs Action |
| Description:<br>Summary Locations<br>Attachments   Next Tab   P<br>Attachments<br>Additional/Support<br>Documentation                               | Fees Inspections                    | Attachments Contacts | Sub-Records       | More info |             | Sort Needs Action |
| Description:<br>Summary Locations<br>Attachments Next Tab  P<br>Attachments<br>Additional/Support<br>Documentation<br>Extra_v1.pdf                  | Fees Inspections                    | Attachments Contacts | Sub-Records       | More Info |             | Sort Needs Action |
| Description:<br>Summary Locations<br>Attachments   Next Tab   P<br>Attachments<br>Additional/Support<br>Documentation<br>Extra_v1.pdf<br>Version: 1 | remit Details   Main Menu           | Attachments Contacts | Sub-Records       | More info |             | Sort Needs Action |

If you are required to re-submit a document, you will be notified on your dashboard under the "Attention" tile.

| Dashbo            | oard Documen | nts▼ Home         | Apply | My Work | Today's Inspections |
|-------------------|--------------|-------------------|-------|---------|---------------------|
| My Permits        |              |                   |       |         |                     |
| Attentior         |              | Pending           |       |         | Active              |
|                   |              | 1                 |       |         | 0                   |
| Development Packa | . 1          | Development Packa | . 1   |         |                     |
|                   |              |                   |       |         |                     |
| View My Permits   |              |                   |       |         |                     |

If you are required to re-submit a document under the attachments tab the document will display two notifications, one asking for a resubmittal and one indicating that the document needs attention. The document that needs to be resubmitted will have a blue "Resubmit" button. If the reviewer enters notes they will be displayed below the status (in the example below both documents need to be resubmitted, but only one has instructions).

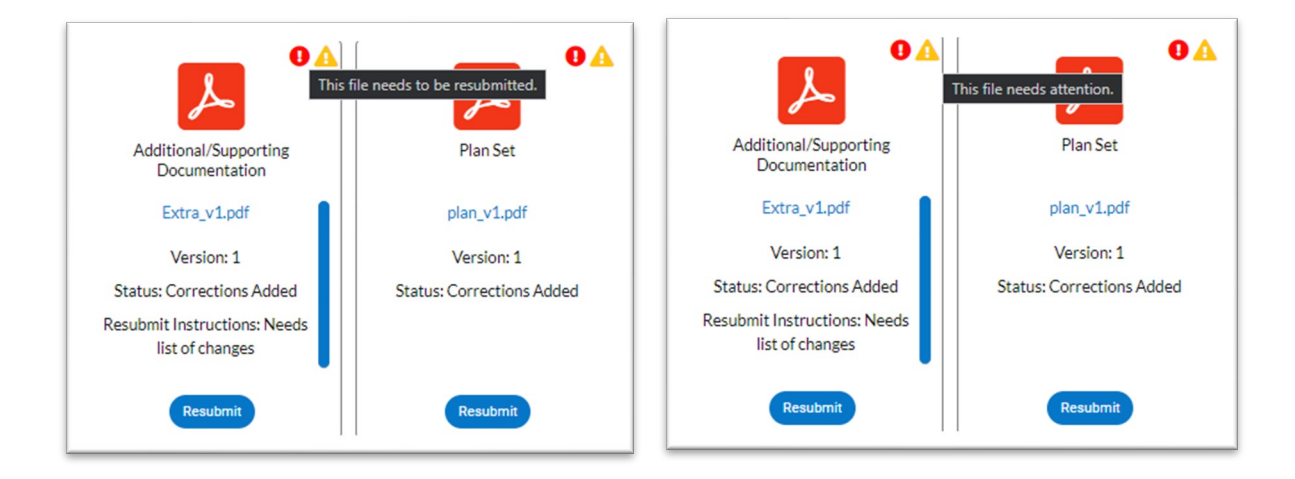

Resubmitting a document, click on the blue Resubmit button, it will take you to an upload option.

|                                     |                 | 1<br>Resubmit          |                              |
|-------------------------------------|-----------------|------------------------|------------------------------|
| Resubmit                            |                 |                        |                              |
| Additional/Supporting Documentation | Supported: .pdf | Developite la develope | Select File                  |
| Extra_v1.pdf                        | 1               | Needs list of changes  |                              |
| Plan Set                            | Supported: .pdf |                        | Select File                  |
| File                                | Version         |                        |                              |
| ▶ plan_v1.pdf                       | 1               |                        |                              |
|                                     |                 |                        | Include additional new file? |

The required documents will change to a new version (v2, v3 etc). You will get a pop-up that the file was uploaded.

| Auditional/Supporting Documentation | Supported: .pdf         |                       |          | Select File                  |
|-------------------------------------|-------------------------|-----------------------|----------|------------------------------|
| īle                                 | Version                 | Resubmit Instructions |          |                              |
| Extra_v1.pdf                        | 1                       | Needs list of changes |          |                              |
| Plan Set                            |                         |                       |          | Cance                        |
| Previous File                       | New File                |                       | Size:    |                              |
| lan_v1.pdf                          | plan_v2.pdf             |                       | 32.46 KB |                              |
|                                     |                         |                       |          |                              |
|                                     |                         |                       |          |                              |
| Success                             |                         |                       |          |                              |
| Success                             | pload was submitted suc | cessfully.            | na       | tor Search <b>Q,</b> Calenda |

Once the files are re-submitted there will be a blue button that says "History" and if you click on it you can see the history of the document like the relevant dates and versions.

|                                                                                                  |                                                                                                    |                                                                                                   |         | Sort File N         |
|--------------------------------------------------------------------------------------------------|----------------------------------------------------------------------------------------------------|---------------------------------------------------------------------------------------------------|---------|---------------------|
| File Name                                                                                        | Category                                                                                                    | Date Uploaded                                                                                     | Version | Has Corrections     |
| Extra_v1.pdf                                                                                     | Additional/Supporting Documental                                                                                                    | tion 02/02/2023                                                                                   | 1       | Yes                 |
|                                                                                                  |                                                                                                    |                                                                                                   |         |                     |
|                                                                                                  | cription: exact an addition to an existing structure                                                                                 |                                                                                                   | _       | _                   |
| Summary L                                                                                        | ocations Fees Inspections Atlachments                                                                                                | Contacts Sub-Records More Info                                                                    |         |                     |
|                                                                                                  |                                                                                                    |                                                                                                   |         |                     |
| Attachments   Ne                                                                                 | st Tab   Permit Details   Main Menu                                                                                                  |                                                                                                   |         |                     |
| Attachments  Ne<br>Attachments                                                                   | st Tab   Piernit Details   Main Menu                                                                                                 |                                                                                                   | 50      | rt Needs Action - 🗸 |
| Attachments  Ne<br>Attachments                                                                   | at Tab   Permit Dutalis   Main Menu                                                                                                  | Select Type *                                                                                     | So      | et Nieds Action 🗸 🗸 |
| Attachments  Ne<br>Attachments<br>Addition<br>Docin                                              | at Tab   Pernsit Details   Main Menu<br>Kapporting<br>estation                                                                       | Select Type v<br>Add Attachment                                                                   | 50      | et Neels Actor - v  |
| Attachments (Ne<br>Attachments<br>Addition<br>Court<br>Estre                                     | at Tab   Permit Dutalis   Main Menu<br>Supporting<br>wetation<br>ys2pdf pim_s22pdf                                                   | Select Type v<br>Add Attachment                                                                   | So      | rf Heeds Action 💌   |
| Attachments  Ne<br>Attachments<br>Addition<br>Cocor<br>Cocor<br>Cocor<br>Cocor<br>Cocor<br>Cocor | et Tab   Permit Details   Main Menu<br>Supporting<br>wetation<br>yd_pefi<br>pim_yd_pefi<br>pim_yd_pefi<br>pim_yd_pefi<br>pim_yd_pefi | Select Type v<br>Add Attachment                                                                   | 5       | rf Heeds Action v   |
| Attachments (Ne<br>Attachments<br>Addition<br>Docur<br>Cettr<br>Status U                         | et Tab   Permit Details   Main Menu<br>Supporting<br>wetation<br>yd_pefi<br>don 2<br>der Review                                      | Belest Type v<br>Add Attachment<br>↓<br>Negernet jef, jag jeg, jeg<br>gt. st. esc. esc. esc. esc. | 5       | rf Heads Action v   |